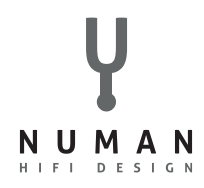

## Sehr geehrter Kunde,

Wir bemühen und ständig um die Weiterentwicklung unserer Produkte. Daher haben wir uns entschieden eine verbesserte Fernbedienung beizulegen und den Funktionsumfang Ihres Gerätes zu erweitern. Diese Informationen sind eine Ergänzung der Bestehenden Bedienungsanleitung.

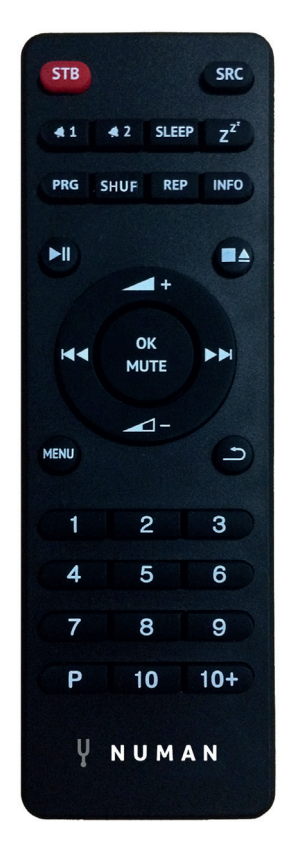

#### NUMMERNTASTEN

Benutzen Sie die Tasten 1-10+ an der Fernbedienung, um einen voreingestellten Sender aufzurufen.

## ABSPIELEN | PAUSE 🗾

Drücken Sie diese Taste, um die Wiedergabe zu starten oder anzuhalten.

## LAUTSTÄRKE HOCH 🖊 + | RUNTER 📈 -

Benutzen Sie die Tasten, um die Lautstärke zu erhöhen oder zu verringern.

## STATION ODER TITEL VOR 🗖 | ZURÜCK 🔀

Im Wiedergabemodus links oder rechts drücken, um einen Sender oder ein Titel auszuwählen.

**HINWEIS**: Diese Fernbedienung ist universal auch für andere NUMAN-Geräte einsetzbar und hat daher Tasten, die für dieses Gerät keine Anwendung finden.

# ZUSÄTZLICHE FUNKTION: SMARTPHONE PER UNDOK-APP MIT DEM RADIO VERBINDEN

Um Ihr Smartphone mit dem NUMAN One verbinden zu können, benötigen Sie die App UNDOK, die Sie kostenlos im iTunes-Store oder im Google Play Store erhalten. WICHTIG: Das Handy muss sich im gleichen WLAN-Netz wie das Radio befinden.

- 1. Laden Sie die App herunter und öffnen Sie sie.
- 2. Die App such automatisch nach verfügbaren Geräten.
- 3. Unter QUELLE können Sie zwischen den verschiedenen Eingangssignalen wählen.
- 4. Unter DURCHSUCHEN erhalten Sie eine Liste der verfügbaren Sender. Wählen Sie dne gewünschten Sender aus.
- 5. Unter JETZT LÄUFT erhalten Sie nähere Informationen zum aktuellen Sender.
- 6. In den Einstellungen können Sie z. B. Equalizer, Sleeptimer und weitere Einstellungen bequem einstellen.
- 7. Wenn Sie zwei oder mehr Geräte von NUMAN besitzen, können Sie diese mit Hilfe der UNDOK App im Multiroommodus miteinander verbinden.

Ausführliche Informationen zur Bedienung unserer kostenlosen App finden Sie auf unserem YouTube Channel. Bitte suchen Sie nach NUMAN One und NUMAN Two auf YouTube.

#### Hersteller: Chal-Tec GmbH, Wallstr. 16, 10179 Berlin (Deutschland)

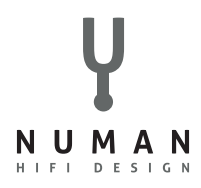

## Dear customer,

We strive and constantly develop our products. Therefore we have decided to include an improved remote control and to extend the range of functions of your device. This information is a supplement to the existing operating instructions.

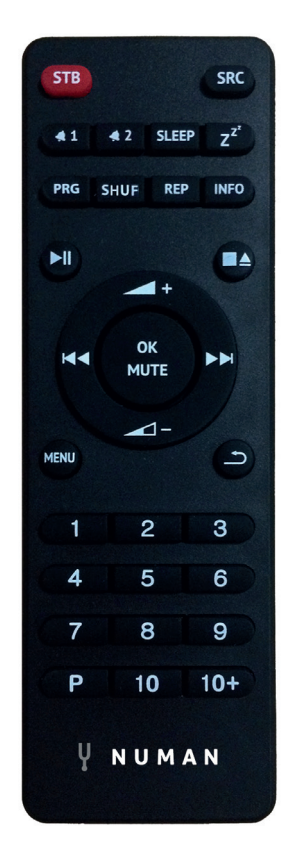

# NUMBERED BUTTONS

Use the buttons 1-5 on the remote control to call up a preset station.

# PLAY | PAUSE 🕅

Press to play or pause the playing.

## VOLUME UP 🖊 + | DOWN 🖊 -

Press to volume up or volume down.

## STATION OR TITLE FORWARD 💌 | BACKWARD K

In playing screen, press right or left to select FM/DAB/internet radio stations or CD tracks.

**NOTE**: This remote control can be universally used for other NUMAN devices. Therefore some keys do not have a function for this device.

# ADDITIONAL FUNCTION: CONNECT YOUR SMARTPHONE TO THE RADIO VIA UNDOK APP

To connect your smartphone to the NUMAN One, you need the app UNDOK, which you can get for free in the iTunes Store or in the Google Play Store. IMPORTANT: The phone must be in the same WLAN network as the radio.

- 1. Download the app and open it.
- 2. The app will automatically search for available devices.
- 3. Under SOURCE you can choose between different input signals.
- 4. Under BROWSE you can get a list of available stations. Select the desired channel.
- 5. Under NOW RUNNING you will get more information about the current station.
- 6. In the settings, you can easily adjust e.g. equalizer, sleep timer and other settings.
- 7. If you have two or more NUMAN devices, you can connect them together in multiro mode using the UNDOK app.

Detailed information on how to use our free app can be found on our YouTube Channel. Please search for NUMAN One and NUMAN Two on YouTube.

#### Producer: Chal-Tec GmbH, Wallstr. 16, 10179 Berlin (Germany)